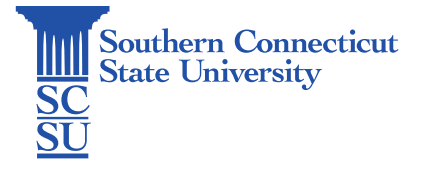

## OnBase: Access and Logging In

| Introduction | . 1 |
|--------------|-----|
| Access       | . 1 |
| Logging In   | . 1 |

## Introduction

This guide will show how to access and log in to OnBase.

## Access

- 1. The web client is at myapps.southernct.edu
  - a. If the web client isn't there your supervisor should create a helpdesk ticket to request access. Be sure to specify what type of documents you should be granted access to.

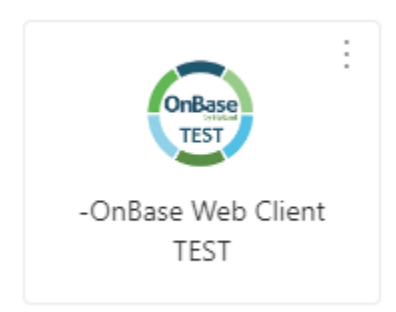

- 2. The unity client
  - a. The unity client is available on windows computers through the company portal. If the unity client is not available create a helpdesk ticket specifying the reason why the web client is not sufficient for your use.

## Logging In

3. Don't enter username and password, instead click SCSU to use single sign on.

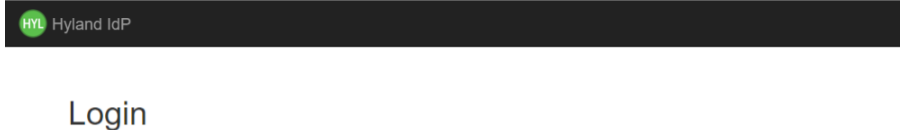

|              | E traditad                        |
|--------------|-----------------------------------|
| Username     | External Login                    |
|              | COSC SCSU CCSU ECSU WCSU CT STATE |
| Password     |                                   |
|              |                                   |
| Login Cancel |                                   |
|              |                                   |
|              |                                   |